## Памятка по работе с сайтом портала crimea-school.ru

Все административные действия с сайтом производятся при включенной админ-панели. Для включения админ-панели нужно в правой колонке сайта в блоке «Меню пользователя» ввести логин и пароль, после чего нажать кнопку «Войти». Админ-панель выглядит как дополнительное меню в верхних строках сайта.

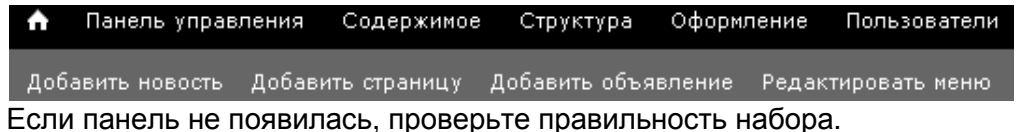

## Основные процедуры работы с сайтом:

- ◆ Добавление новости, страницы (пункта меню), объявления
  - В админ-панели вторая строка...
    - ⇒ «Добавить новость»
      - > Редактирование текста, фото, документов (описано ниже)
      - Для сохранения созданной новости необходимо нажать кнопку «Сохранить» в самом низу редактора
      - Созданная новость автоматически попадает на главную страницу сайта
    - ⇒ «Добавить страницу» (создание пункта меню)
      - > Редактирование не отличается от создания новости
      - > Страница не попадает на главную
      - В нижней части редактора страницы в разделе «Настройка меню» поставить галочку «Создать ссылку в меню» и выбрать родительский пункт иерархии в выпадающем списке «Родитель». Страница станет пунктом меню в выбранном месте иерархии
    - ⇒ «Добавить объявление»
      - > Редактирование не отличается от создания новости.
      - Текст попадает в блок объявлений в правой части главной страницы
- Редактирование иерархического меню сайта
  - В админ-панели вторая строка...
    - ⇒ «Редактировать меню»
      - В появившемся списке перетащить пункты меню так, чтобы оно соответствовало требованиям
      - Обязательно нажать кнопку «Сохранить»

## Текст новости (Редактировать анонс)

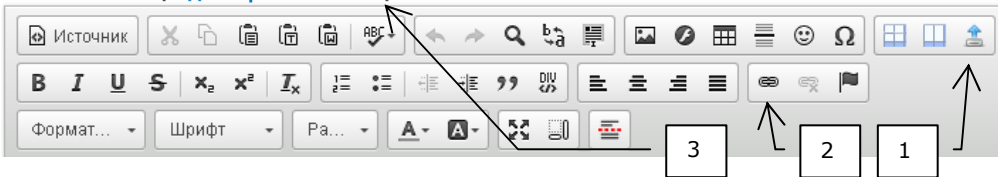

- Редактирование текста, добавление фото и изображений, ссылок
  - В редакторе новости/страницы/объявления...
    - Редактировать текст подобно тому, как это делается в других текстовых редакторах
    - ⇒ Для вставки изображения нужно нажать кнопку универсального загрузчика (1, см. рис.) и выбрать файл
      - Важно! Несмотря на то, что изображения можно загружать другими способами, делать этого не рекомендуется
      - Универсальный загрузчик автоматически масштабирует изображение до размера страницы, сжимает его для ускорения загрузки и размещает в текущем положении курсора. В процессе загрузки в правом нижнем углу экрана будет показан индикатор работы
      - Универсальный загрузчик может загрузить серию изображений, если в окне выбора файлов указать их сразу несколько штук
    - Для загрузки документа нужно написать в тексте его название, выделить курсором, нажать кнопку универсального загрузчика и выбрать файл
      - Документ загрузится на сайт, а выделенное курсором название превратится в ссылку
      - Универсальный загрузчик автоматически добавляет к файлу документа просмотрщик, позволяющий смотреть файлы, не скачивая их с сайта
- Преобразование текста в ссылку
  - В редакторе новости/страницы/объявления...
    - ⇒ Написать название ссылки, выделить курсором
    - ⇒ Нажать кнопку (2) и вставить ссылку в появившемся окне
- Новости на главной странице отображаются с первым изображением и анонсом в виде части текста новости. При необходимости сформировать другой анонс, воспользуйтесь ссылкой (3) «Редактировать анонс». Откроется дополнительный редактор, куда можно будет ввести нужный текст.
- 🚰 Абзац можно отбить комбинацией Shift-Enter.